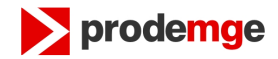

## PASSO A PASSO PARA ASSINAR UM DOCUMENTO NO MS-WORD

 Após salvar o documento, conecte o seu token ou cartão para assinar o documento. Para isso, clicar no símbolo da Microsoft no canto superior esquerdo no Word 2007; Na versão do Word 2010 deve-se clicar no botão "Arquivo".

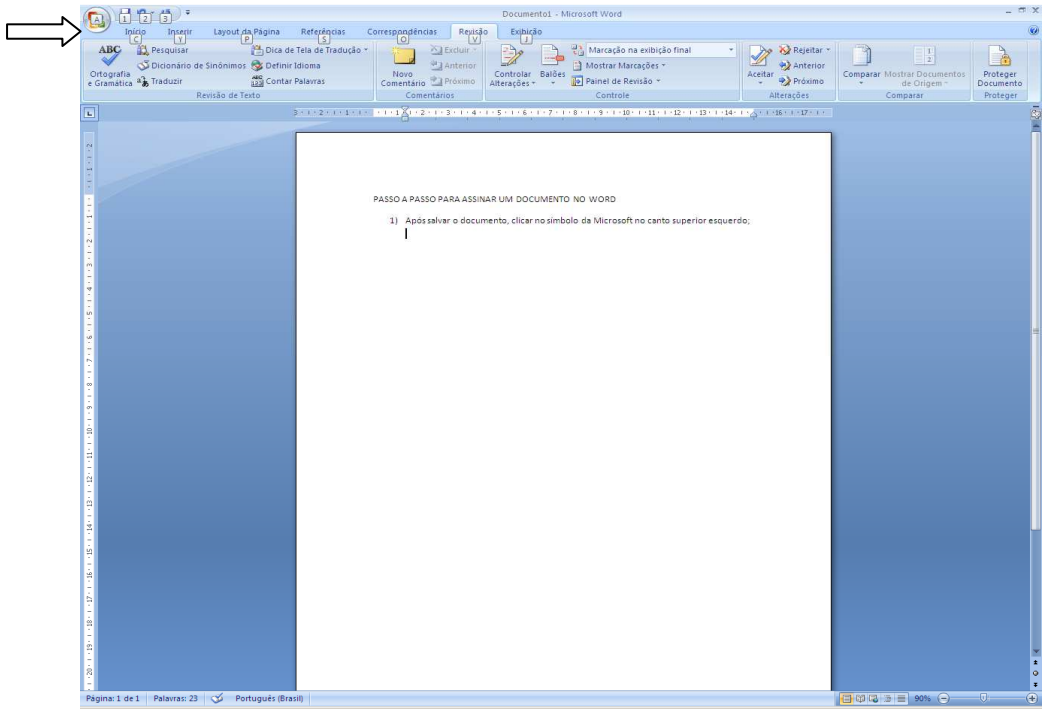

2) No word 2007 Clicar em Preparar / Adicionar uma assinatura digital, conforme a imagem abaixo.

No Word 2010 deve-se clicar no Botão "Proteger Documento" então será exibido a opção "Adicionar uma Assinatura Digital"

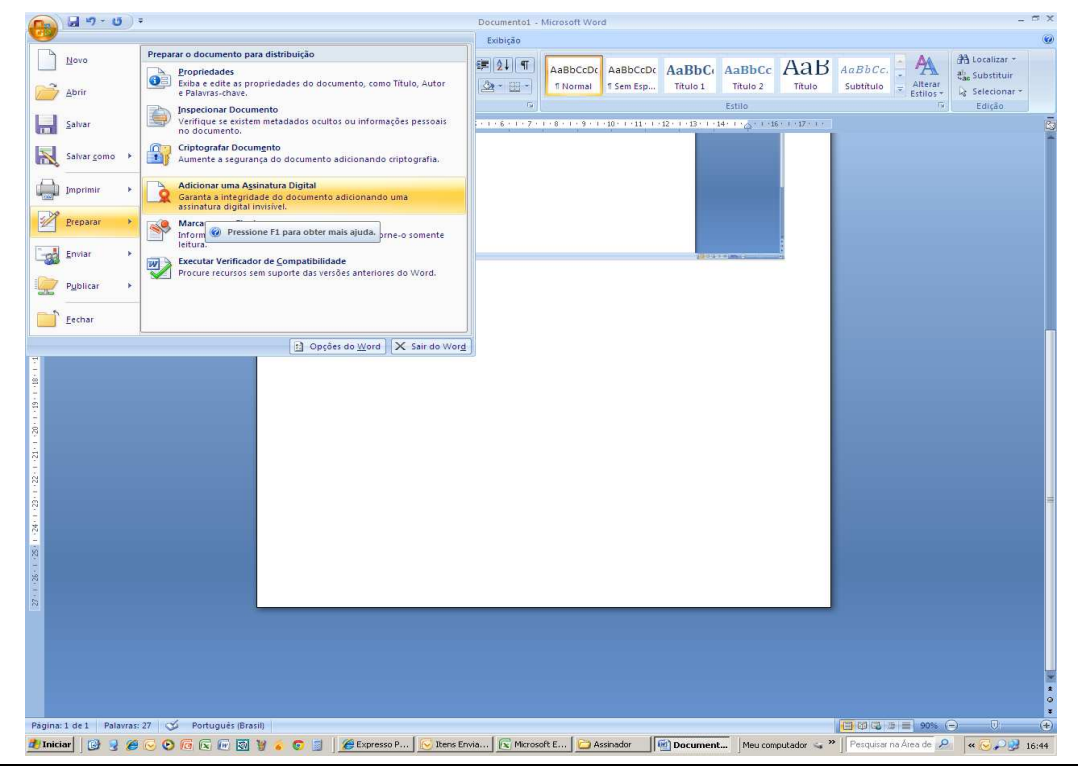

Passo a passo para assinar documentos do MS-Word 2007

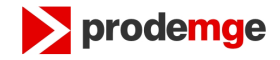

3) Aparece a seguinte mensagem:

| Microsoft Office Word                                                                                                    | ×                                                                                                    |
|----------------------------------------------------------------------------------------------------|----------------------------------------------------------------------------------------------------|
| As assinaturas digitais do Microsoft Office combinam a familiaridade da experiên<br>recurso proporcione aos usuários a capacidade de confirmar a integridade de un<br>Portanto, a Microsoft não pode garantir a observância legal de uma assinatura<br>Marketplace podem oferecer outros níveis de garantia nas assinaturas digitais. | icia de assinar um papel com a conveniência de um formato digital. Embora este<br>n documento, as leis comprobatórias podem variar de acordo com a jurisdição.<br>digital. Os provedores de serviços de assinatura digital disponíveis no Office |
| I Nao exibir esta mensagem novamente                                                                                                    |                                                                                                    |
| Serviços de Autenticação do Office Marketplace                                                                                                    | Ōĸ                                                                                                    |

 4) Clique em "OK" e em seguida informe no campo "Objetivo da assinatura" o texto "Alteração de domínio" e clicar em "Assinar":

| Assinar                                    |                                                                                  | <u>?</u> ×      |
|--------------------------------------------|----------------------------------------------------------------------------------|-----------------|
| Consulte infor                             | mações adicionais sobre o que você está assinando.                               | <u></u>         |
| Você está prestes a<br>não aparecerá no co | adicionar uma assinatura digital a este documento. E<br>onteúdo deste documento. | Essa assinatura |
| <u>O</u> bjetivo da assinatu               | ira deste documento:                                                             |                 |
| Alteração de domíni                        | 0                                                                                |                 |
| Assinando como:<br>Emitido por:            | LUIZ CARLOS MORATO DA SILVA JUNIOR<br>AC PRODEMGE G3                             | <u>A</u> lterar |
|                                            | A <u>s</u> sinar                                                                 | Cancelar        |

5) O gerenciador do dispositivo (token ou cartão) solicitará a senha do mesmo:

| 🔁 Efetuar logon: Morato |                  | × |
|-------------------------|------------------|---|
|                         |                  |   |
| Inserir a senha do e    | :Token           | _ |
| Nome do eToken:         | Morato           | 1 |
| Senha:                  | ****             | 1 |
|                         | Idioma Atual: PT |   |
|                         | OK Cancelar      |   |

6) O MS-Word solicita a confirmação da assinatura:

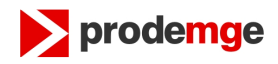

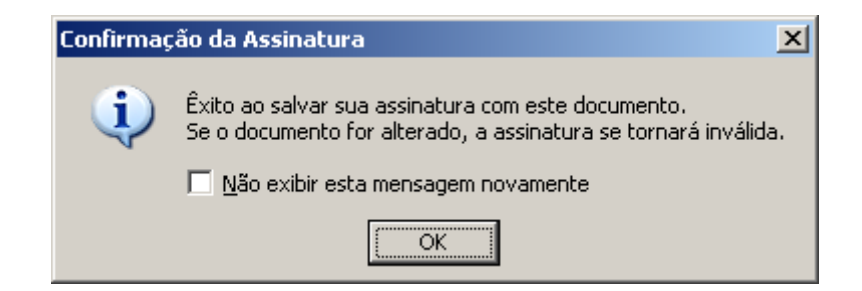

7) O MS-Word assina o documento e o bloqueia para edição:

| & Recortar          |                                                                                                    |                                                                                                    | -                                                                                                    |                                                                                                    |                                                                                         |              |          |          |               |           | AA        | A Localizar *  |
|---------------------|----------------------------------------------------------------------------------------------------|----------------------------------------------------------------------------------------------------|----------------------------------------------------------------------------------------------------|----------------------------------------------------------------------------------------------------|-----------------------------------------------------------------------------------------|--------------|----------|----------|---------------|-----------|-----------|----------------|
| La Coplar           | 7 11                                                                                                    | *   A* A*   49   1                                                                                                    | i nij⊇ nijer                                                                                                    | \$F \$F  2↓  ¶                                                                                         | AaBbCcDc                                                                                | AaBbCcDc     | AaBbCo   | AaBbCc   | АаВ           | AaBbCc.   | A A       | all Substituir |
| J Formatar Pincel   | $N I \underline{S}$ abe $X_1 X^1$                                                                                                    | Aa 2 4                                                                                                    |                                                                                                    | E- 2- 11-                                                                                              | 1 Normal                                                                                | T Sem Esp    | Título 1 | Título 2 | Titulo        | Subtitulo | Estilos ~ | 🗟 Selecionar + |
| e Transferência 🛛 🖗 | Fonte                                                                                                    |                                                                                                    | Parágra                                                                                                    | fo                                                                                                    |                                                                                         |              |          | Estilo   | -             |           |           | Edicão         |
| 3 - 1 - 2 - 1 - 1   | 1.1.1.1.1×1A1+2+1+3+1                                                                                                    | 4 • 1 • 5 • 1 • 6 • 1 • 7 •                                                                                                    | 1 + 8 + 1 + 9 + 1 + 10                                                                                                    | · · · 11 · · 12 · · ·                                                                                  | 13 - 1 - 14 - 1 - 4                                                                     | 1/16/1/17/17 | <u>u</u> | Assinat  | uras          |           |           |                |
|                     |                                                                                                    |                                                                                                    |                                                                                                    |                                                                                                    |                                                                                         |              | (        | - 😰 A    | ssinaturas vá | ilidas:   |           |                |
|                     | and the set of the set of the set                                                                                                    | () grant bits (Mart                                                                                                    | <u>بر معدر ا</u>                                                                                                    |                                                                                                    | a sum                                                                                   |              |          |          |               |           |           |                |
|                     |                                                                                                    |                                                                                                    |                                                                                                    |                                                                                                    |                                                                                         |              |          |          |               |           |           |                |
|                     | <ol> <li>Apareceasegu</li> <li>Vensel Office Woll</li> <li>Assessed to Aparecease outputs a<br/>potence, a forecost in do do the above<br/>potence, a forecost in do do do and<br/>potence, a forecost in do do do and<br/>potence, a forecost in do do do and<br/>potence, a forecost in do do do and<br/>potence, a forecost in do do do and<br/>potence and a second potence and<br/>potence and potence and<br/>potence and<br/>potence and potence and<br/>potence and<br/>potence an</li></ol> | nte mensagem:<br>Tra ordenar a funkciedad da sape<br>da da sapetada da como a receptoda da<br>da da sapetada acada da sua<br>da da sapetada acada da da<br>ante acada da como a sapetada da da<br>ante da como a sua da como a sua da como<br>a como a sua da como a sua da como<br>a como a como a sua da como a sua da<br>a como a como a como a sua da como<br>a como a como a como a como a como<br>a como a como a como a como a como a como<br>a como a como a como a como a como<br>a como a como a como a como a como<br>a como a como a como a como a como<br>a como a como a como a como a como a como<br>a como a como a como a como a como<br>a como a como a como a como a como<br>a como a como a como a como a como a como<br>a como a como a como a como a como a como a como<br>a como a como a como a como a como a como a como<br>a como a como a como a como a como a como a como a como a como<br>a como a como a como a como a como a como a como a como a como a como a como<br>a como a como | fina de serier un parel con<br>un documento, se les concer<br>a diptil. Os provedores de se                                                                                                    | a conversióncia de un finante<br>betrines podem variar de son<br>reços de assimilara digital des<br>26 | XJ<br>o dystał. Elsibore esta<br>rób com a suradysła,<br>sportiwas no Office<br>J       |              |          | - 111    |               |           |           |                |
|                     | <ol> <li>Aparece as egu</li> <li>Consert Utter State</li> <li>Anones de state a de state and state and s</li></ol>                                                                                                    | nte mensagem:<br>Tronotiana s Industriale da registra<br>Industriale da anticipational da anticipational<br>no de garante a sandrate daga<br>ante gala da trono Melangiana<br>e em seguida informe<br>e minicio <sup>2</sup> e cilicare m <sup>2</sup> Ad<br>addopats sobre o que vorte                                                                                                    | inco de sense un popi com<br>a decaración, se bel comercia<br>a decaración de la companya de la<br>companya de la companya de la<br>companya de la companya de la<br>companya de la companya de la<br>companya de la companya de la companya<br>no companya de la companya de la companya<br>no companya de la companya de la companya de la companya<br>no companya de la companya de la companya de la companya<br>de la companya de la companya de la companya de la companya de la companya de la companya de la companya de la<br>companya de la companya de la comp<br>de la companya de la companya de la companya de la companya de la companya de la companya de la companya de la companya de la companya de la companya de la companya de la companya de la companya de la companya de la companya de la comp                                                    | a conventiona de un formato<br>recos de sum etars debat de<br>co<br>vo de assinaturas<br>21 x          | X)<br>o datal, Enhore ene<br>generates no Office<br>generates no Office<br>)<br>o texto |              |          | a a      |               |           |           |                |
|                     | <ol> <li>Aparece as egu</li> <li>Construction of the sector of the sector of t</li></ol>                                                                                                    | nte mensagem:<br>Tronotaria s Veskräck die eren<br>veskrächt die franzen<br>veskrächt die franzen<br>dartersjölls die Offon Mekrejaka<br>andersjölls die Offon Mekrejaka<br>andersjölls die Offon Mekrejaka<br>andersjölls die Offon Mekrejaka<br>andersjölls die Offon Mekrejaka<br>andersjölls die Offon Mekrejaka<br>andersjölls die Offon Mekrejaka<br>andersjölls die Offon Mekrejaka<br>andersjölls die Offon Mekrejaka<br>andersjölls die Offon Mekrejaka<br>andersjölls die Offon Mekrejaka<br>andersjölls die Offon Mekrejaka<br>andersjöllt die Offon Mekrejaka<br>andersjöllt die Offon Mekrejaka<br>andersjö                                                                                                    | ing is some ungest on<br>a data which as its some of<br>the source of the source of the<br>source of the source of the<br>source of the source of the<br>source of the source of the<br>source of the source of the<br>source of the source of the<br>source of the source of the<br>source of the source of the<br>source of the source of the<br>source of the source of the<br>source of the source of the<br>source of the source of the<br>source of the source of the source of the<br>source of the source of the source of the<br>source of the source of the source of the<br>source of the source of the source of the<br>source of the source of the source of the<br>source of the source of the source of the<br>source of the source of the source of the<br>source of the source of the source of the source of the<br>source of the source of the source of the source of the<br>source of the source of the source of the source of the<br>source of the source of the source of the source of the<br>source of the source of the source of the source of the<br>source of the source of the source of the source of the<br>source of the source of the source of the source of the<br>source of the source of the source of the source of the source of the<br>source of the source of the sour | a proventiga di ua ferrat<br>regio di annos e digita di<br>go<br>vo dia assinatura<br>assinatura       | X<br>ngkal bolor ne<br>power to Offer<br>0 texto                                        |              |          | 8        |               |           |           |                |

Observação: Este passo a passo foi confeccionado utilizando Word 2007.

**Obs.:** Caso você tenha alguma dificuldade para Assinar Digitalmente o documento procure um técnico para lhe auxiliar, a Prodemge não oferece suporte para realizar essa tarefa.